## ● BEA東亞銀行105

将东亚银行账户连结到电子钱包及于电子钱包增值/支付之操作示范

- 1.<u>Alipay HK</u> (第 2 4 页)
- 2. <u>WeChat Pay</u> (第5-9页)
- 3.<u>八达通 App</u> (第 10 12 页)
- 4.<u>PayMe</u> (第 13 15 页)
- 5. <u>云闪付 App</u> (第 16 19 页)
- 6. <u>数字人民币</u> (第 20 21 页)

备注:本示范仅供参考。最新的界面和流程可能会随电子钱包的更新而变化。请到电子钱包的手机应用程序以获取更多信息。

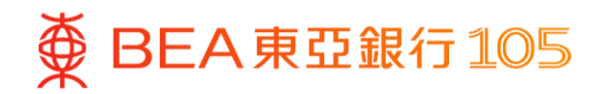

#### 于 AlipayHK App 新增你的东亚银行户口

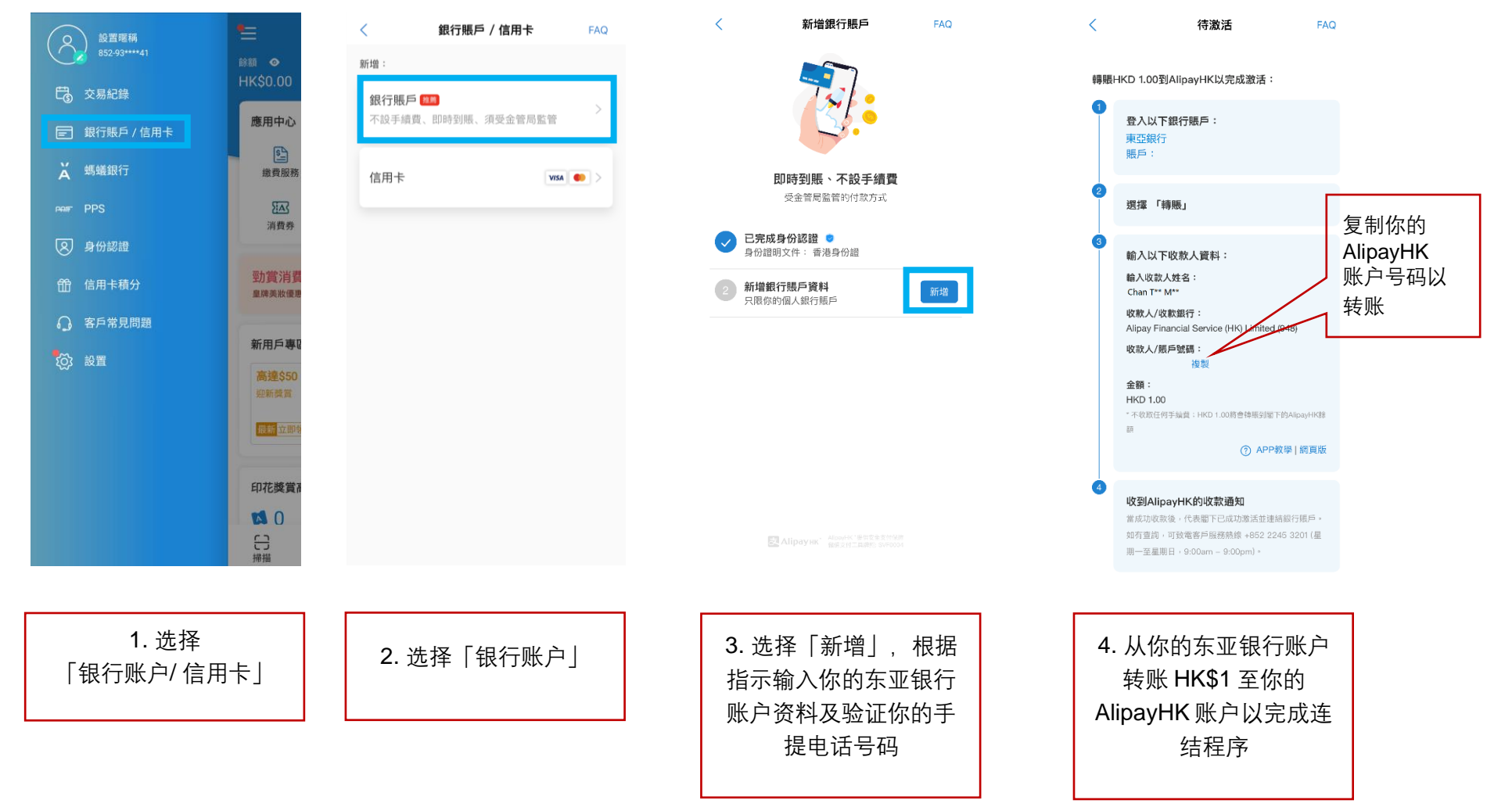

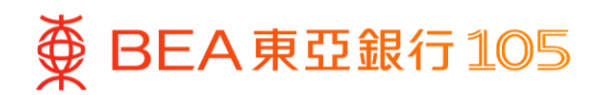

## 从你的东亚银行账户转账 HK\$1 至 AlipayHK App 账户

|                                                                                                    | 16:48    | •11 LTE 💽 | 16:48                                   | I LTE 💽            | 16:48                                          | al LTE 🗩                             |
|----------------------------------------------------------------------------------------------------|----------|-----------|-----------------------------------------|--------------------|------------------------------------------------|--------------------------------------|
|                                                                                                    | ∠ 转则     | k (B)     | ∠ 转账                                    |                    | ~                                              | 转账                                   |
| 上次登录时间: 巻港时间 2024年3月5日 10:10:36<br>截至 着港时间 2024年3月5日<br>10:45:59<br>シ 更新品令                                                                                                    | 香港       | 中国内地及海外   | 交易货币                                    | 港币 🕠               | 确认<br>请确认以下资料:                                 |                                      |
| ○ 最新消息                                                                                                    | 久 至新     | 收款人       | 流动电话号码/ 电邮地址/ 快<br>速支付系统识别码             | 账户号码               | 至                                              | Alipay                               |
| 接進了解最新市场资讯,助你掌握市场机遇。                                                                                                    | 最近 收款    | 人    我的账户 | 山が書から日く云                                |                    | Alipa                                          | y Financial Services (HK) Limited    |
|                                                                                                    |          |           | 948<br>Alipay Financial Services (HK) L | Limited            | 曲                                              | 港元往来                                 |
| 存款 ① ~ ~ 2.88余 ~ ***                                                                                                    |          |           | 账户号码                                    | 贴上你的<br>AlipayHK 账 | 转账金额<br>转账日期                                   | 港币 100.00<br>即日                      |
| 行动面版 自订 (十)                                                                                                    |          |           | 账户持有人姓名                                 | 户号码                | 收款人信息                                          |                                      |
| S》         合:         日:         日:         1:         1:         1:         1:         1:         1:         1:         1:         1:         1:         1:         1:         1:         1:         1:         1:         1:         1:         1:         1:         1:         1:         1:         1:         1:         1:         1:         1:         1:         1:         1:         1:         1: <th1:< th="">         1:         1:         1:&lt;</th1:<> |          |           |                                         |                    | <ol> <li>转账时,收款人;</li> <li>款人户口号码及;</li> </ol> | 各称或不会被覆核。请小心核对收<br>其他付款资料。           |
|                                                                                                    |          |           |                                         |                    |                                                |                                      |
| ×<br>关闭                                                                                                    |          |           | 下一步                                     |                    |                                                | 确认                                   |
|                                                                                                    |          |           |                                         |                    |                                                |                                      |
| 5. 登入东亚手机银行,<br>选择「动作」 ><br>「转账」                                                                                                    | 6. 选择「至亲 | 所收款人」     | 7. 输入 Alipay<br>号码                      | /HK 账户             | 8. 选择打<br>金额 > 招<br>检阅数据                       | l款账户及输入<br>g「下一步」 ><br>正确,然后按<br>确认」 |

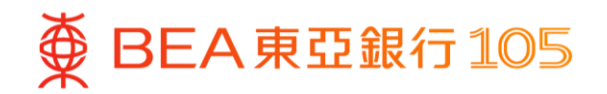

#### 从你的东亚银行账户增值至 AlipayHK App 账户

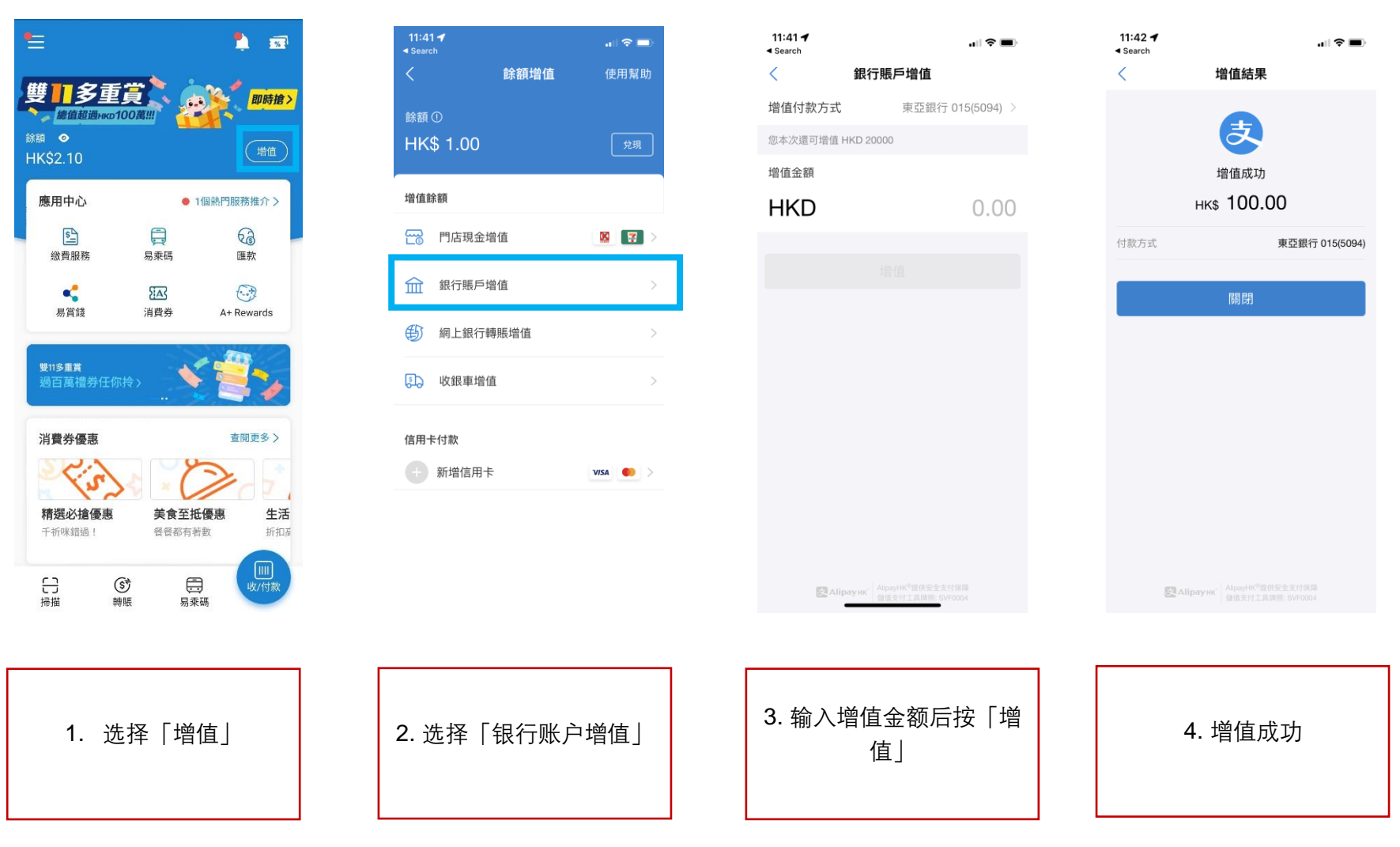

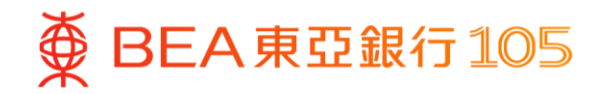

#### 于 WeChat App 新增東亞银行账户\*

- - >「服务」>按「银行卡」

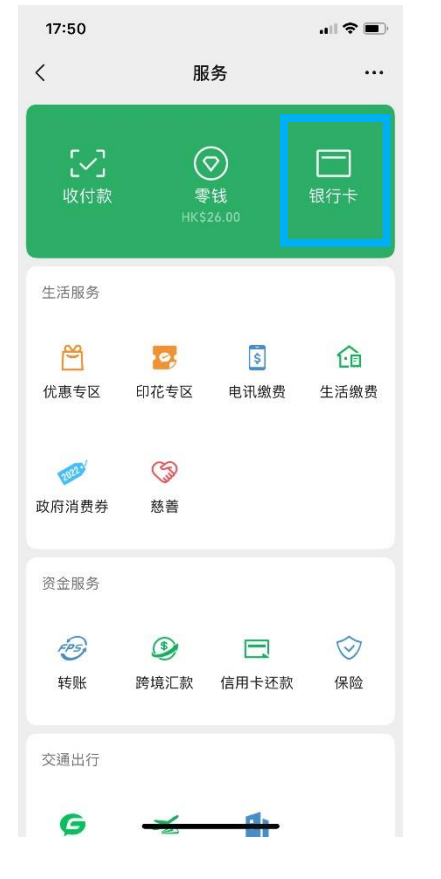

1. 开启 WeChat App 后,选择「我」 2. 选择「新增信用卡或者银行账户」> 3. 选择「(015) 东亚银行」>「立即验 「添加银行账户」 证」

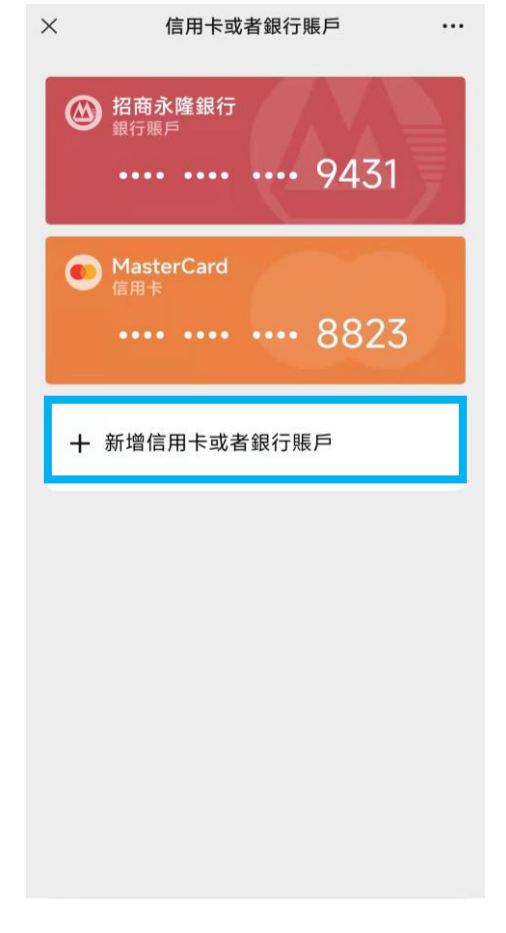

 $\times$ 添加銀行賬戶 ••• (012) 中國銀行(香港) (018) 中信銀行(國際) (TP (072) 中國工商銀行(亞洲) B X (040) 大新銀行 🙆 (020) 招商永隆銀行 以下由 彛 「轉數快」 提供服務 🕕 🐒 (003) 渣打銀行(香港) 🔹 (004) 滙豐銀行 🕥 (009) 中國建設銀行(亞洲) 虆 (015) 東亞銀行 💢 (016) 星展銀行(香港) (024) 恆生銀行 (025) 上海商業銀行 **\$B** 

\*须先于 WeChat 内完成身份认证。

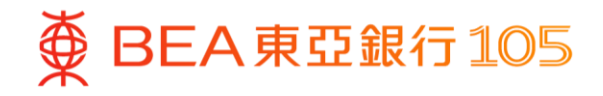

填写东亚银行账户资料后按「下一 5. 复制 WeChat 收款账户号码 步」

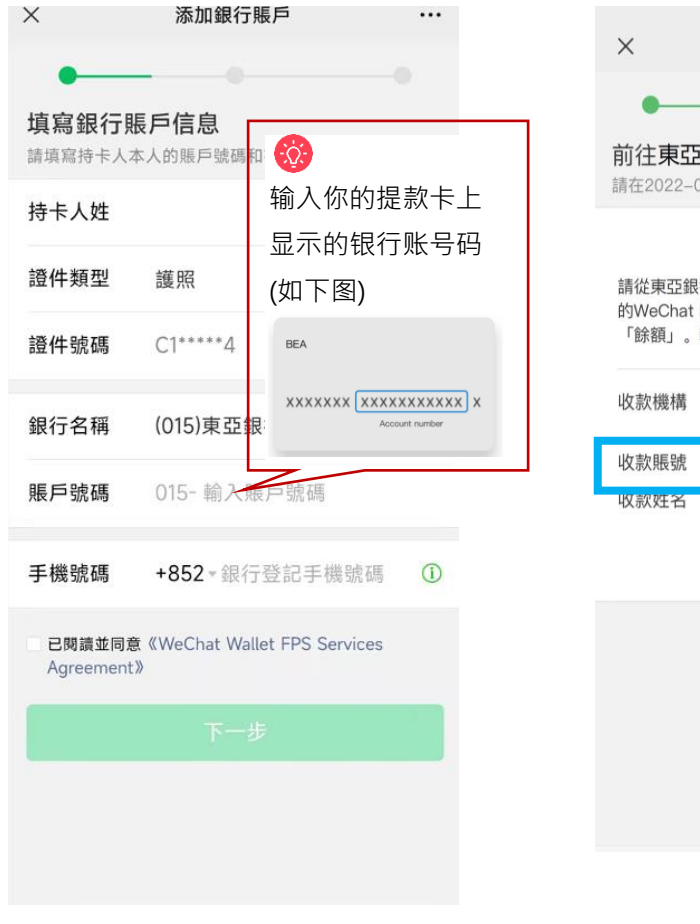

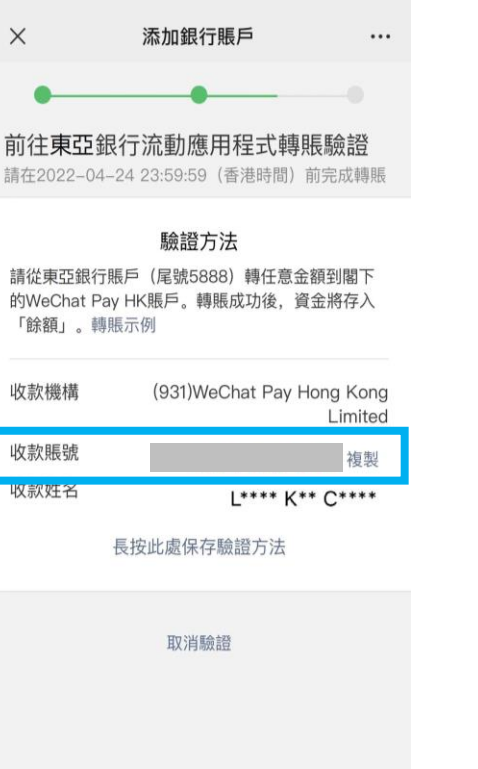

6. 登入东亚手机银行,按「动作」>
 「转账」>「至新收款人」

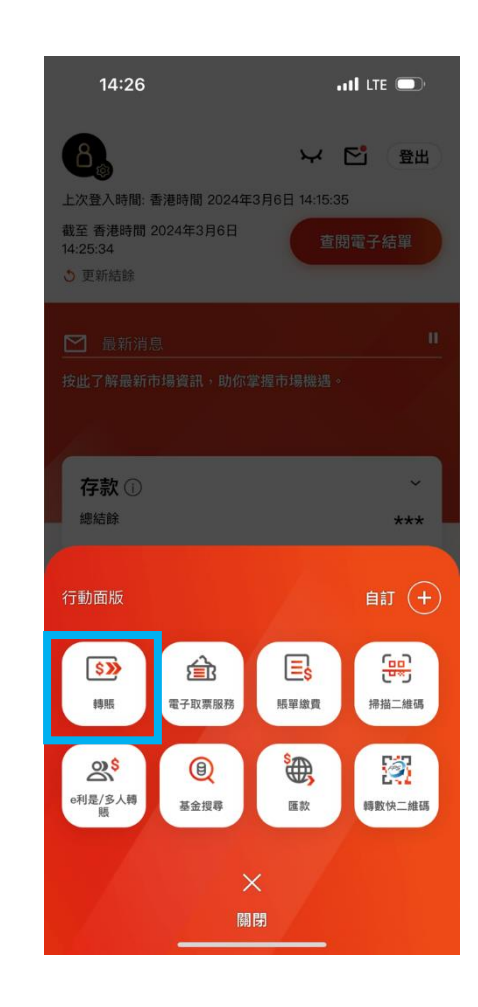

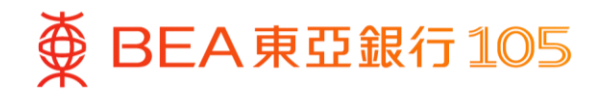

- 7. 贴上 WeChat 收款账户号码,并输 8. 完成转账后,到 WeChat App,选 入增值金额
  - 择「我」>「服务」> 按「银行 卡」确认银行账户已经成功新增

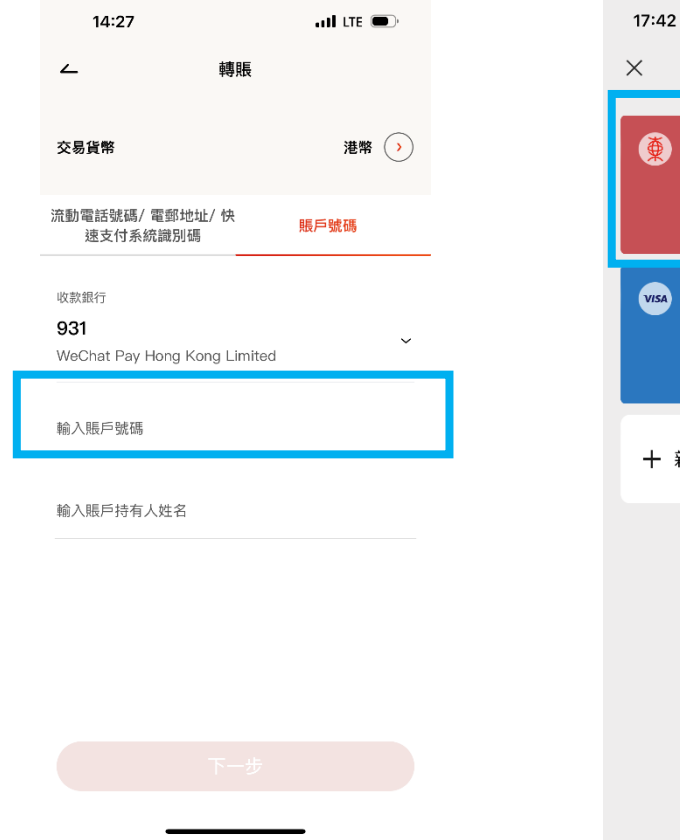

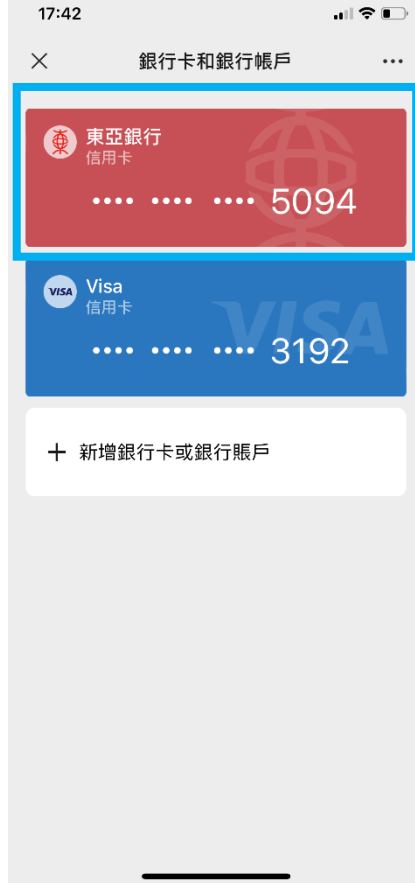

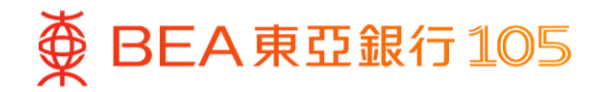

#### 于WeChat App 以东亚银行账户进行增值

开启 WeChat App 后 · 选择「我」
 7 服务」> 按「零钱」

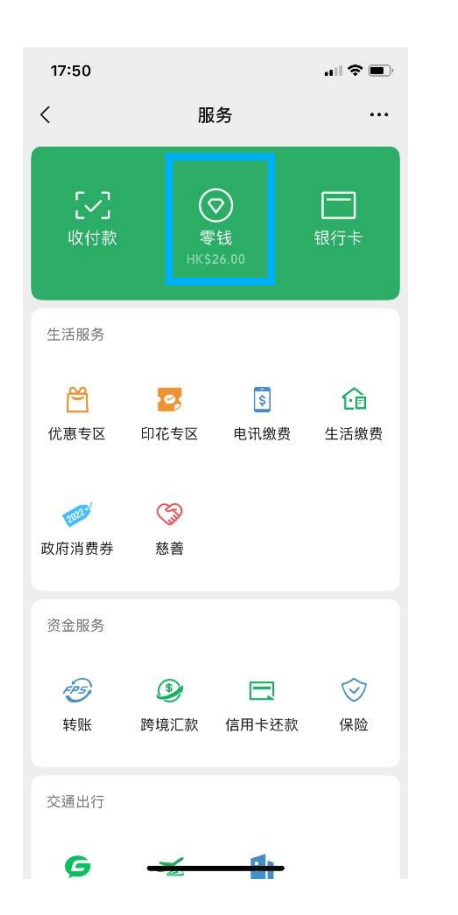

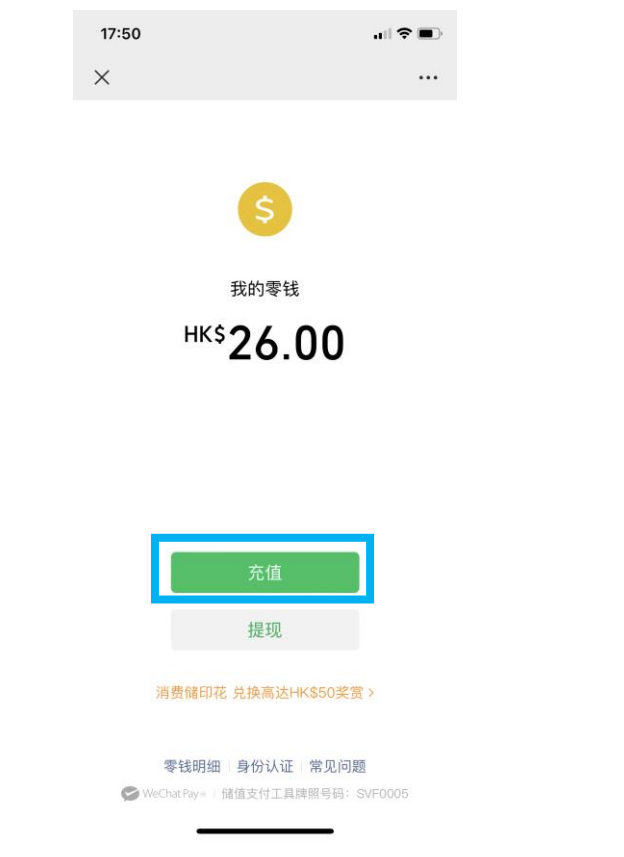

3. 按「银行账户增值」

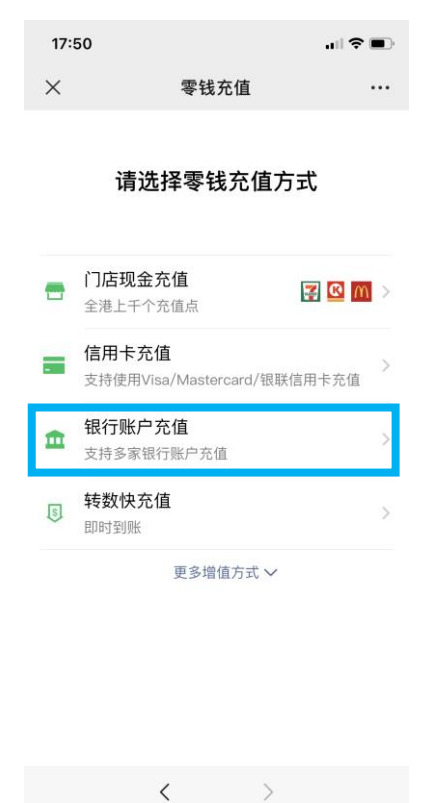

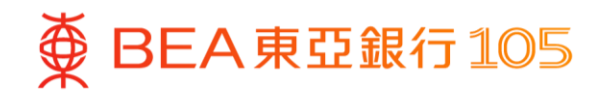

- - 额,按「下一步」

|                        | -         |      |       |                   |                     |  |       |                  |              |
|------------------------|-----------|------|-------|-------------------|---------------------|--|-------|------------------|--------------|
| 17:51                  | a         | ♀ ■) | 17:51 |                   |                     |  | 17:51 |                  |              |
| × 银行账                  | 户充值       |      | ×     | 银行账户充值            |                     |  | ×     | 银行账户充值           |              |
| ● (015)东亚<br>银行卡 即时到账  | ¥银行(5094) |      | 马     | 金证付款密码            | 3                   |  |       |                  |              |
|                        |           |      | 请辅    | ì入付款密码,以验证:       | 身份                  |  |       |                  |              |
| <sup>充值金额HK\$</sup> 1( | C         |      |       |                   |                     |  |       | 充值成功             |              |
|                        |           |      |       |                   |                     |  |       | нк <b>\$10.0</b> | 0            |
| -۲                     | 一步        |      |       |                   |                     |  |       |                  | -            |
|                        |           |      |       |                   |                     |  | 充值方式  | (015)东亚          | 2银行 账户(5094) |
|                        |           |      |       |                   |                     |  |       |                  |              |
|                        |           |      | 1     | 2                 | 3                   |  |       |                  |              |
|                        |           |      | 4     | 5                 | 6                   |  |       | 完成               |              |
|                        |           |      | 7     | 8                 | 9                   |  |       |                  |              |
|                        |           |      |       | 0                 | $\langle X \rangle$ |  |       |                  |              |
| <                      | >         |      |       | $\langle \rangle$ |                     |  |       | < >              |              |
|                        |           |      |       |                   |                     |  |       |                  |              |

4. 选择东亚银行账户并输入增值金 5. 输入验证付款密码以完成增值 6. 交易完成

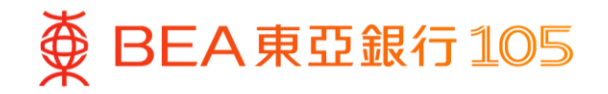

#### 于八达通 App 设立电子直接付款授权

卡」再按「增值」

1. 打开八达通 App 后,选择「八达通 2. 选择「银行应用程序」,然后根据指示 3. 选择「BEA HK」 继续

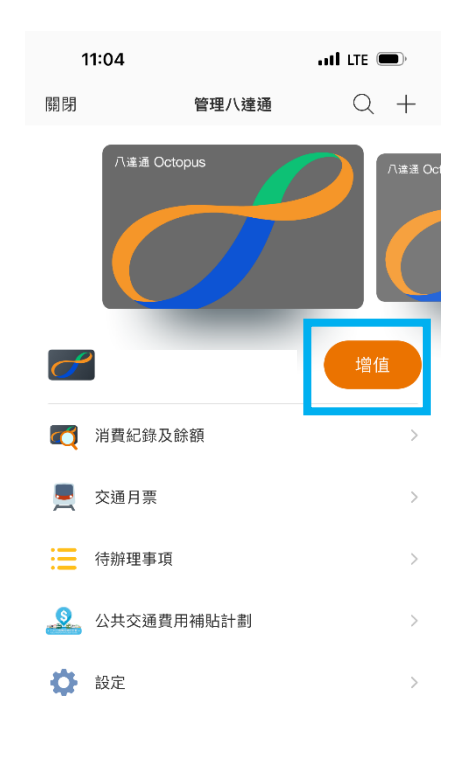

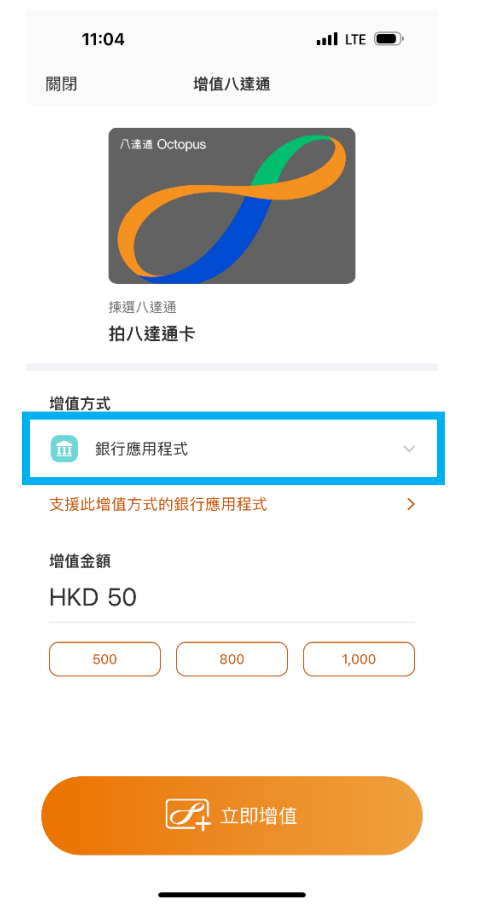

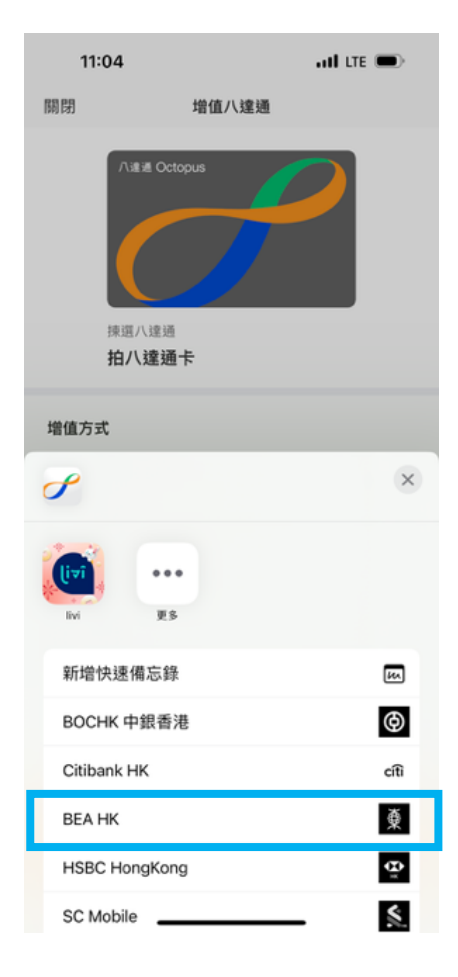

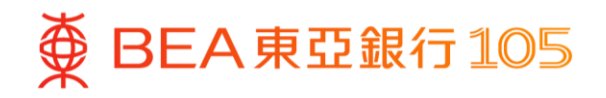

- 4. 页面会自动跳到东亚手机银行,选择 5. 完成后,按「离开并返回商户」 付款账户后按「立即付款」

ull LTE 🔳

**Octopus Cards Limited** 

港元往來

港幣 50.00

EPM761412

161581459

2024年3月8日

FRN20240308PAYC0101539334162

5bfde69d5f8a4591a37754f51

6. 页面会自动跳到八达通 App, 完成增 值后,按「下一步」>「确认」即可设 立「转数快」银行转账服务(eDDA)

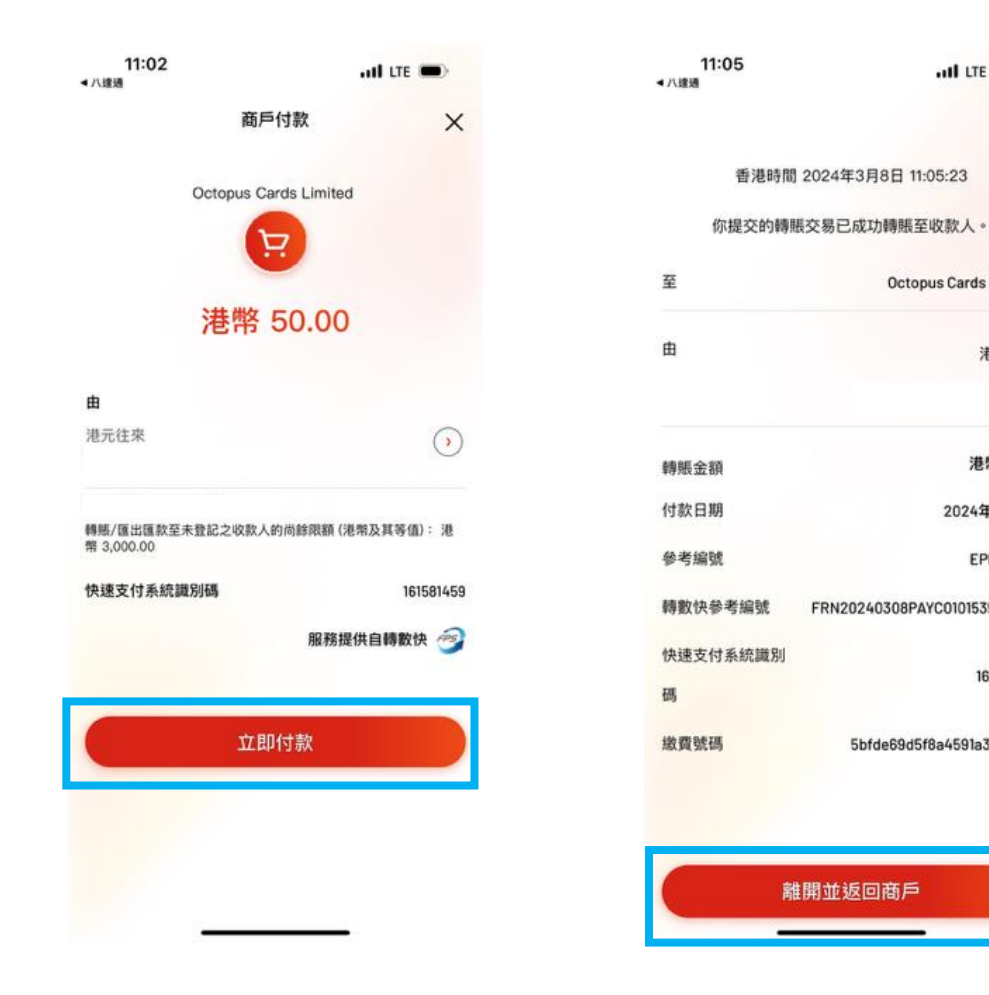

| <b>11:15</b><br>▲ 東亞手機銀行 |                                   | . II LTE 🔘                     |
|--------------------------|-----------------------------------|--------------------------------|
| 關閉                       | 銀行轉賬服                             | 務 (eDDA)                       |
| FPS_                     | ン即 <mark>儲存</mark> 此銀行則           | 長戶,將來增值更省時!                    |
| 一經設定,<br>鬆增值八達           | 你無需再轉換至<br>:通卡及銀包。                | 或登入銀行 App,即可輕                  |
| 請再次核對<br>為方便你靈<br>銀行或取消  | 個人資料及確認每<br>活理財,將來你可<br>了電子直接付款授權 | 發日轉賬限額。<br>J隨時更改限額、設定至其他<br>፪。 |
| 八達通銀包<br>YEUNG W**       | 持有人姓名<br>∟**                      |                                |
| <b>銀行</b><br>東亞銀行 (01    | 5)                                |                                |
| 銀行賬戶號<br>******892       | 碼<br>8                            |                                |
| 每日轉賬限                    | 額                                 | HKD 3,000.0                    |
|                          |                                   | C                              |
| HKD 500.0                |                                   | HKD 3,000.0                    |
| 請確保以上釗                   | 畏行賬戶資料為此/                         | \達通銀包持有人所擁有                    |
|                          | 確                                 | 認                              |
|                          | 稍後再                               | 設定                             |
|                          |                                   |                                |
|                          |                                   |                                |

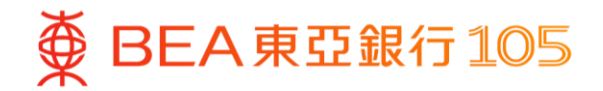

#### 于八达通 App 以东亚银行账户增值八达通卡

1. 打开八达通 App,选择「八达通卡」 2. 选择「银行转数快」增值 再按「增值」

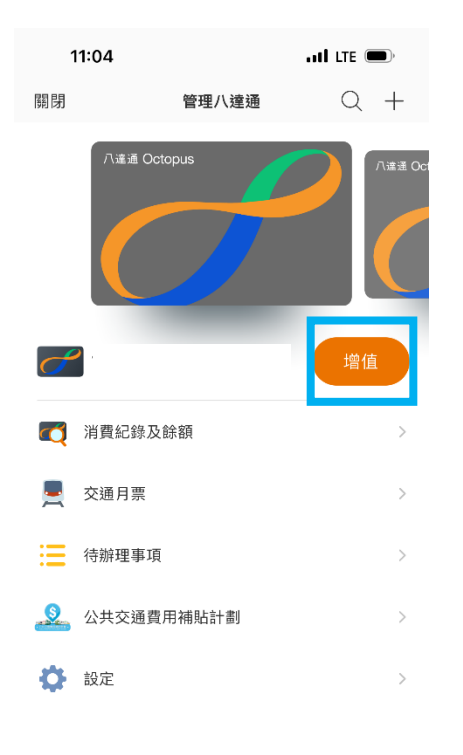

| 11:16<br>◀ 東亞手機銀行         |                                 | .11 LTE 🗩 |
|---------------------------|---------------------------------|-----------|
| 關閉                        | 增值八達通                           |           |
|                           | #通 Octopus                      |           |
| 揀選<br><b>拍</b> ノ          | 八達通<br><b>\達通卡</b>              |           |
| 増值方式                      |                                 |           |
| 300 銀行車<br>東亞銀<br>******  | <b>專數快</b><br>行 (015)<br>**8928 | ~         |
| <sup>増値金額</sup><br>HKD 50 | ,                               |           |
| 50                        | 500                             | 800 1,    |
|                           |                                 |           |
|                           | 2十 立即增值                         |           |

 输入增值金额及点选「立即增值」以完 成增值

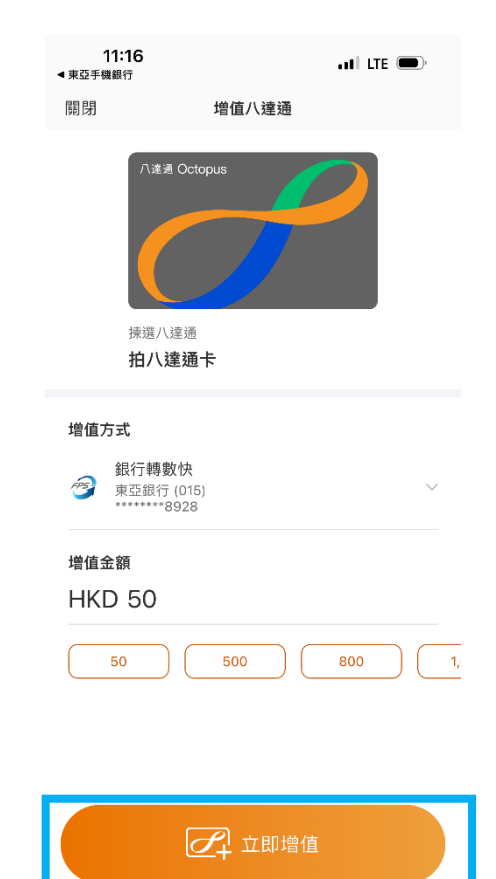

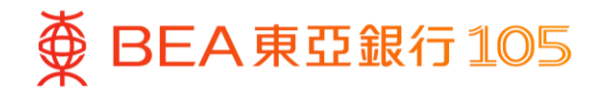

### 于 PayMe 新增东亚银行账户\*

1. 开启 PayMe 后,选择「我的账 2. 选择「信用卡及银行账户」 户」> 右上角设定

| 16:37 🔊                                                                         |              | .11 5G 819       |                |              |  |
|---------------------------------------------------------------------------------|--------------|------------------|----------------|--------------|--|
| ()<br>()<br>()<br>()<br>()<br>()<br>()<br>()<br>()<br>()<br>()<br>()<br>()<br>( | ī <b>459</b> | .00              |                | 0            |  |
| 〇〇<br>〇〇<br>我的<br>PayCode                                                       | €<br>売値      | <b>近</b><br>提现至银 | 行手             | 前奖励          |  |
| 2024年03月06                                                                      | B            |                  |                |              |  |
| Lily                                                                            |              |                  |                | + 98.00<br>📾 |  |
| 2024年03月04                                                                      | B            |                  |                |              |  |
| Fanfan                                                                          |              |                  |                | + 77.00      |  |
| 2024年03月01                                                                      | B            |                  |                |              |  |
| Lily                                                                            |              |                  |                | + 143.00     |  |
| <ul> <li>会</li> <li>主页</li> <li>朋友</li> </ul>                                   | 向南           | 「店付款             | <b>○</b><br>通知 | 我的账户         |  |

\*须先于 PayMe 内完成身份认证。

| 16:37 🔉        | .II 5G 819 |
|----------------|------------|
| ←              |            |
| 设置             |            |
| 个人信息           | >          |
| 交易限额           | >          |
| 信用卡及银行账户       | >          |
| 自动充值           | >          |
| 通知             | >          |
| 注册和查看"转数快"注册信息 | >          |
| 应用程序设置         | >          |
| 常见问题           | >          |
| 线上对话           | >          |
| 发送查询           | >          |
| 退出登录           | >          |

3. 按「添加银行账户」

| 16                   | :37 🔉                                                                 | .11 5G 823  |
|----------------------|-----------------------------------------------------------------------|-------------|
| ←                    |                                                                       | 编辑          |
| 信用                   | ]卡及银行账户                                                               |             |
| 充值方                  | 元                                                                     |             |
| +                    | <b>添加银行账户</b><br>提升至更高的交易限额。<br>每月上限高达: <b>港币 50,000 元</b>            | >           |
| +                    | 添加信用卡<br>毎月上限:<br>✿月上限:<br>▲】 汇丰信用卡:港币 3,000 元<br>ि 非汇丰信用卡:港币 1,000 元 | >           |
| <b>注意:</b> 如<br>你的钱( | 果你 <b>未满 18 岁</b> ,请不要添加信用卡 。<br>回中删除的权利 。                            | PayMe 保留将其从 |
| 提现至                  | <u>z</u>                                                              |             |

 $\bigcirc$ 

东亚银行有限公司

\*\*5094

13

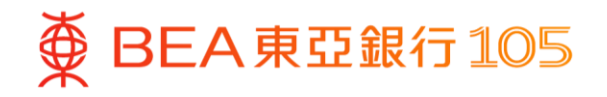

4. 按「添加银行账户信息」> 根据指 5. 登入东亚手机银行,按「电子直接 6. 选择待确认的指示 > 选择付款账 示填写东亚银行户口资料及验证个 人资料

| 16 | :37 🔉                              | 11 5G 82 <del>6</del> |
|----|------------------------------------|-----------------------|
| 取消 | 添加银行                               | <b></b><br>亍账户        |
| 如何 | J添加您的个人                            | 、银行账户                 |
| 0  | <b>已验证邮箱</b><br>**a90@hotmail.com  |                       |
| 0  | 添加银行账户信息<br>添加银行账户以充值您             | 际的 PayMe 账户 。         |
|    | 添加银                                | 行账户信息                 |
| 0  | <b>验证香港身份证</b><br>我们需要扫描您的香港<br>户。 | <b>步身份证以绑定您的银行账</b>   |
| 0  | <b>验证手机号码</b><br>验证码将会发送至您的码。      |                       |

| 16:38 🔌       | <b>.11</b> 5G 823                      |
|---------------|----------------------------------------|
| 选单            |                                        |
| 账户服务          | ~                                      |
| 转账及缴款         | ^                                      |
| 转账            | $\bigcirc$                             |
| e利是/多人转账      | $\bigcirc$                             |
| 账单缴费          | $\bigcirc$                             |
| 外币兑换          | $\bigcirc$                             |
| 汇款            | $\diamond$                             |
| 汇款交易查询        | $\diamond$                             |
| 预设缴款          | $\bigcirc$                             |
| 电子直接付款授权      | $\bigcirc$                             |
| 快速搜索          | Q                                      |
| ▲ 上 ▲ 投资 ● 前作 | ★: ::::::::::::::::::::::::::::::::::: |

付款授权」

户 > 按 「接受」 > 核对数资料后按 「确认」

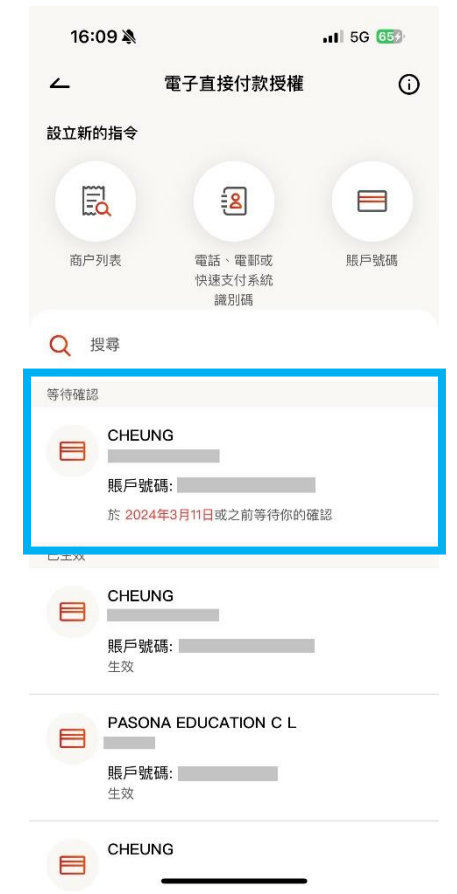

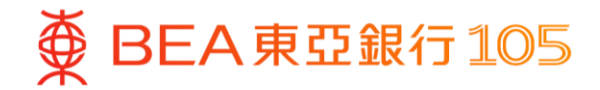

#### 于 PayMe 以东亚银行账户进行增值

1. 开启 PayMe 后,于「我的账户」 页面按「充值」

2. 拣选以东亚银行账户充值,输入充 3. 充值完成 值金额后,按「充值」以完成

|                   | II 5G 813           |
|-------------------|---------------------|
| 00                | 0                   |
| <b>正</b><br>提现至银行 | <b>日</b><br>我的奖励    |
|                   |                     |
|                   | + 98.00<br>🖻        |
|                   |                     |
|                   | + 77.00             |
|                   |                     |
|                   | + 143.00            |
|                   | 00<br><u>提</u> 现至银行 |

, SS

向商店付款

 $\bigcirc$ 

通知

9

我的账户

**②** 主页

| - 充值                                        |                                         |  |  |  |  |  |
|---------------------------------------------|-----------------------------------------|--|--|--|--|--|
| 宜                                           |                                         |  |  |  |  |  |
| 东亚银行有限公司 **5094                             |                                         |  |  |  |  |  |
| 巷币 100                                      |                                         |  |  |  |  |  |
| 充值的金额:港币                                    | 50,000.00                               |  |  |  |  |  |
|                                             |                                         |  |  |  |  |  |
|                                             |                                         |  |  |  |  |  |
|                                             |                                         |  |  |  |  |  |
|                                             |                                         |  |  |  |  |  |
| 充值                                          |                                         |  |  |  |  |  |
| 充值                                          |                                         |  |  |  |  |  |
| 充值                                          |                                         |  |  |  |  |  |
| 充值<br>2<br>ABC                              | 3<br>DEF                                |  |  |  |  |  |
| 充值<br>2<br>Авс<br>5                         | 3<br>DEF<br>6                           |  |  |  |  |  |
| 充值<br>2<br>АВС<br>5<br>ЈКL                  | З<br>                                   |  |  |  |  |  |
| 充值<br>2<br>Авс<br>5<br>ЈКL<br>8<br>ТUV      | 3<br>Def<br>6<br>MNO<br>9<br>WXYZ       |  |  |  |  |  |
| 充值<br>2<br>Авс<br>5<br>ЈКL<br>8<br>ТUV<br>0 | 3<br>Def<br>6<br>MNO<br>9<br>wxyz<br>X  |  |  |  |  |  |
| 充值<br>2<br>Авс<br>5<br>ЈКL<br>8<br>ТUV<br>0 | 3<br>DEF<br>6<br>MNO<br>9<br>WXYZ<br>≪  |  |  |  |  |  |
|                                             | 充值<br>(行有限公司 **50<br>巷币 100<br>充值的金额:港币 |  |  |  |  |  |

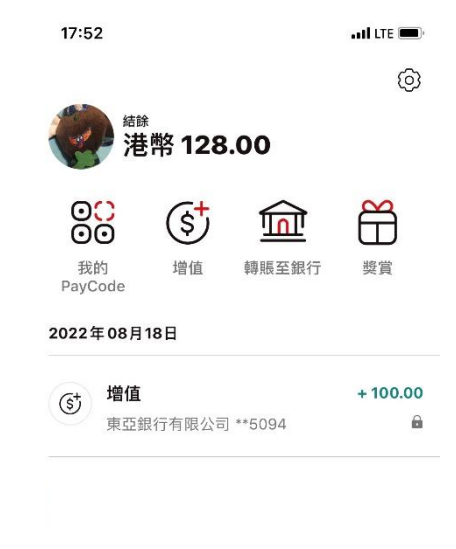

R.

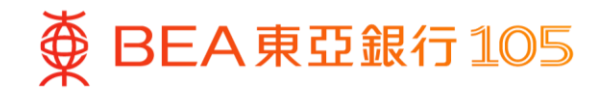

#### 于云闪付 App 新增你的东亚银联卡

 打开云闪付 App 后,选择「卡管 2. 选择「拍照添卡」 理」后按「+添加储蓄卡 转账 0 手 续费」

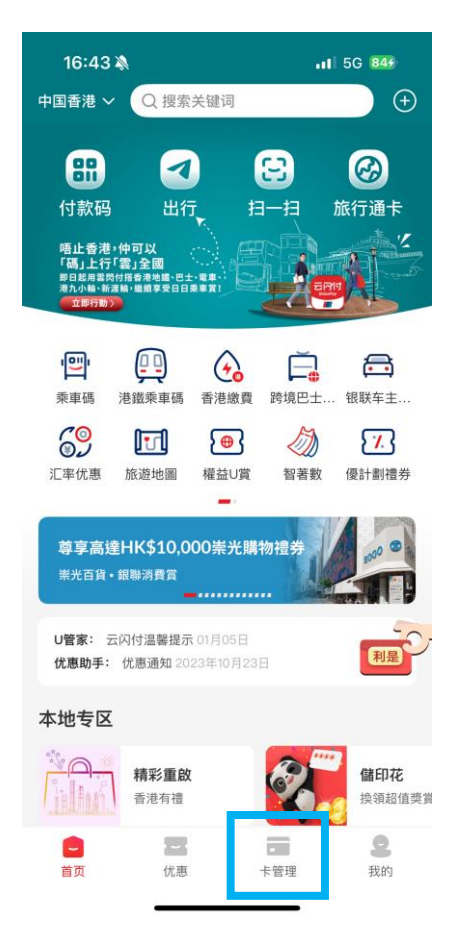

| 10               | :53                                  | 'II 🏷 🔳 |
|------------------|--------------------------------------|---------|
| <                | 添加银行卡                                |         |
| <b>無需</b><br>已和1 | <b>手動輸入卡號,一鍵綁卡</b><br>以下銀行合作,可查詢本人卡號 | 更多銀行 >  |
| B                | 工商银行                                 | >       |
| ٢                | 农业银行                                 | >       |
| Ø                | 中国银行                                 | >       |
| C                | 建设银行                                 | >       |
| 6                | 交通银行                                 | >       |
| Æ                | 邮储银行                                 | >       |
| 0                | 中信银行                                 | >       |
|                  | 查看更多 🗸                               |         |
|                  |                                      |         |
| 输入               | 卡号绑卡 支持近2000家银行                      |         |
| 四版               | 站擊輸入本人銀行卡號                           | 拍照源卡    |
| 请添加              | 加您本人的银行卡,享受更便捷的银联                    | 服务      |
|                  |                                      |         |
|                  | 添加 Apple Pay 中的銀                     | 行卡      |

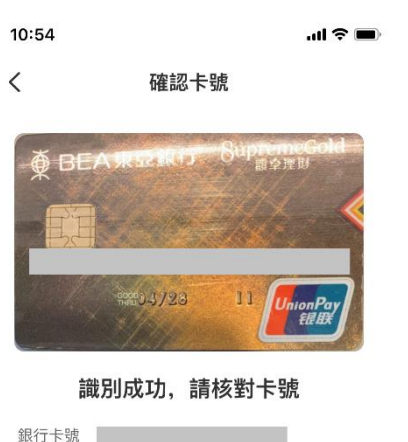

3. 核对卡资料后,按「确认卡号|

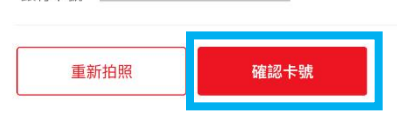

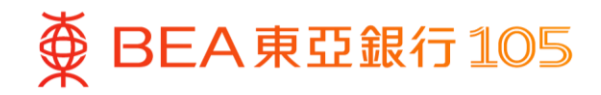

4. 确认卡样后按「下一步」

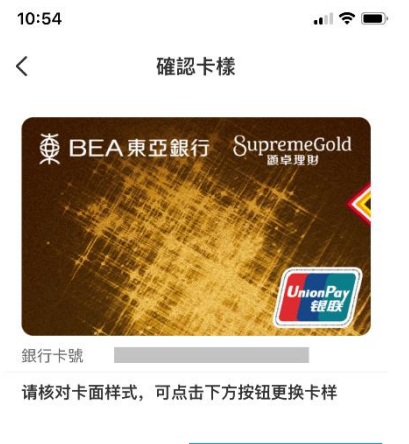

| <b>雨</b> 损 卡 样 | 下—# |
|----------------|-----|
| <b>丈</b> ]天下1家 | 1 2 |

# 设定付款密码 10:54 < 开通在线支付 境外银行用户只能绑定银行预留手机号和登录手机号一致的境外 卡,系统自动带出手机号,不可修改 ● 東亞銀行儲蓄卡 有效日期 0428 ( 手機號碼 852-60\*\*\*17

5. 按「下一步」, 然后输入验证码及

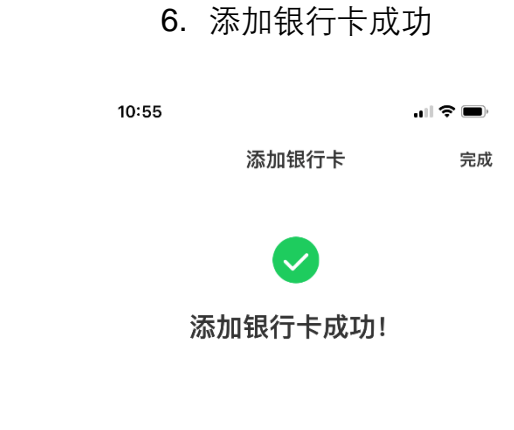

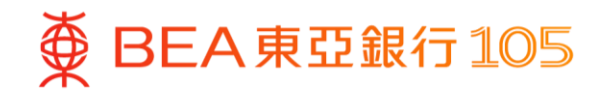

#### 于云闪付 App 进行二维码支付

#### 方法一: 商户扫描付款码

 打开云闪付 App 后, 选择「付款码」

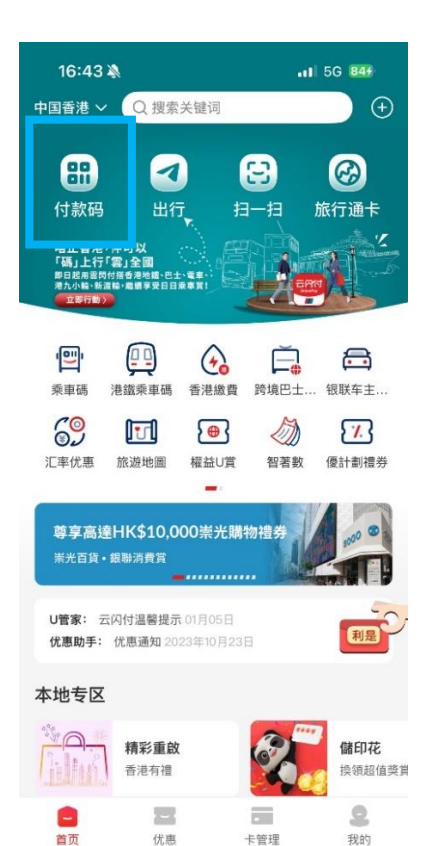

 商户扫描屏幕上的付款码 (如你新增的是综合户口银行卡,请确保 户口内的<u>往来账户</u>有足够资金进行交易) 3. 支付成功

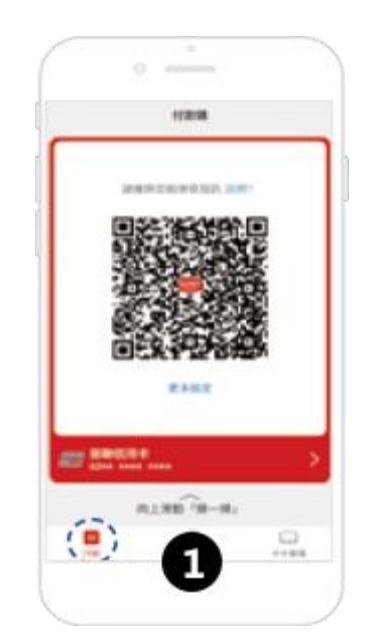

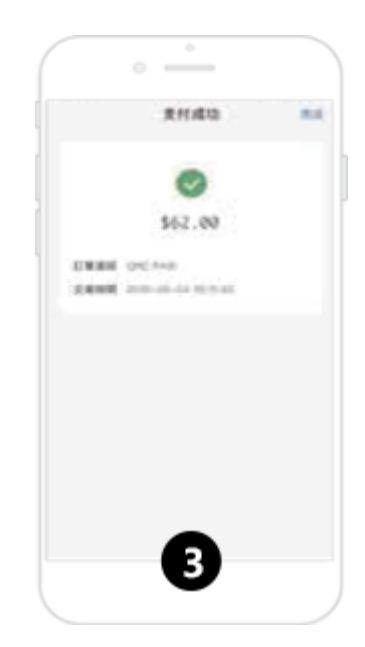

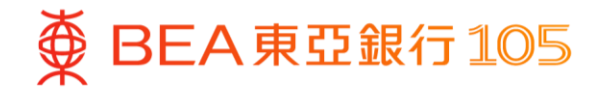

#### 方法二:客户扫描商户码

#### 打开云闪付 App 后, 选择「扫一扫」

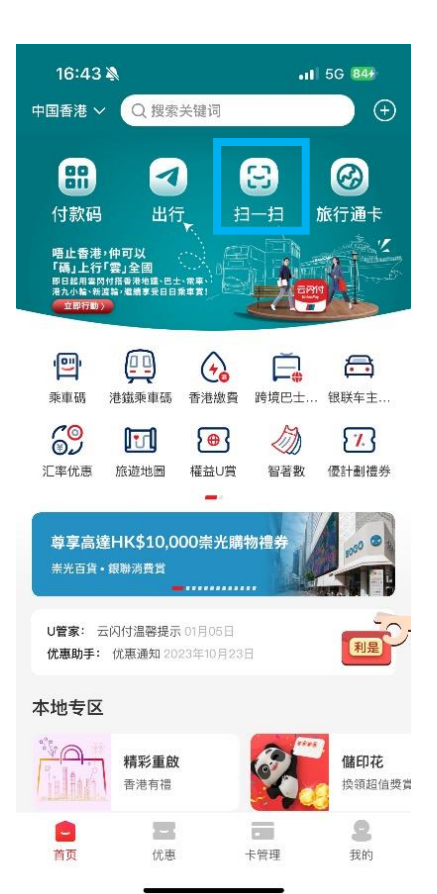

 扫描商户码,及输入支付密码以确 认付款 (如你新增的是综合户口银行卡,请确保 户口内的<u>往来账户</u>有足够资金进行交易)

6. 支付成功

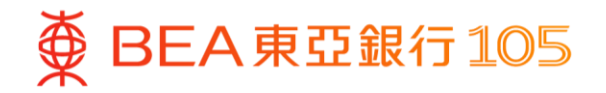

#### 于数字人民币以东亚银行账户进行增值

打开数字人民币 App 后,选择「充 2. 输入增值金额,按「下一步」
 钱包」后

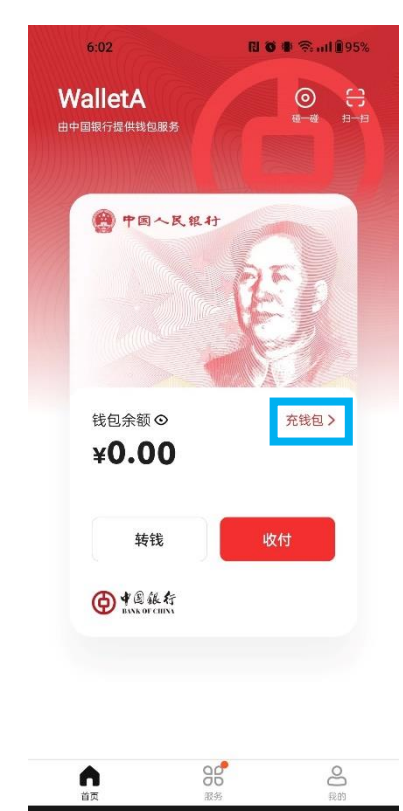

| ¥1000 |
|-------|
| 1     |

3. 付款方式选择「转数快」,按 「立即付款」,然后选择「BEA HK」

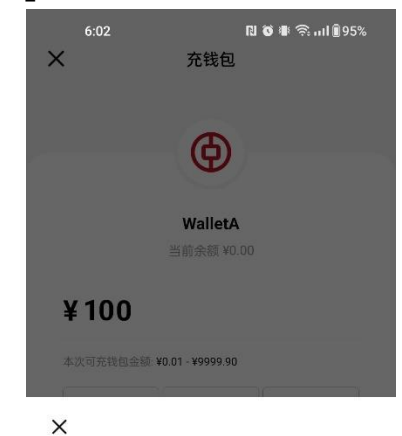

¥100.00

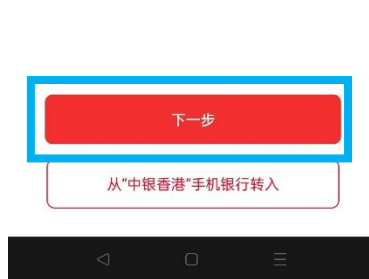

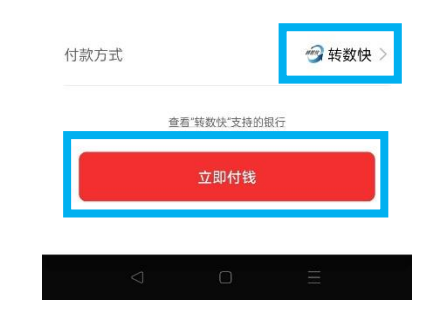

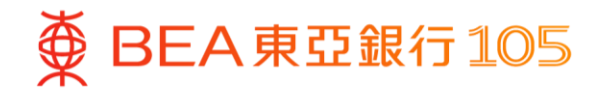

4. 页面会自动跳到东亚手机银行,同 5. 完成后,按「离开并返回商户」 6. 增值完成 意重要通知及披露后,选择付款账 户并按「立即付款」

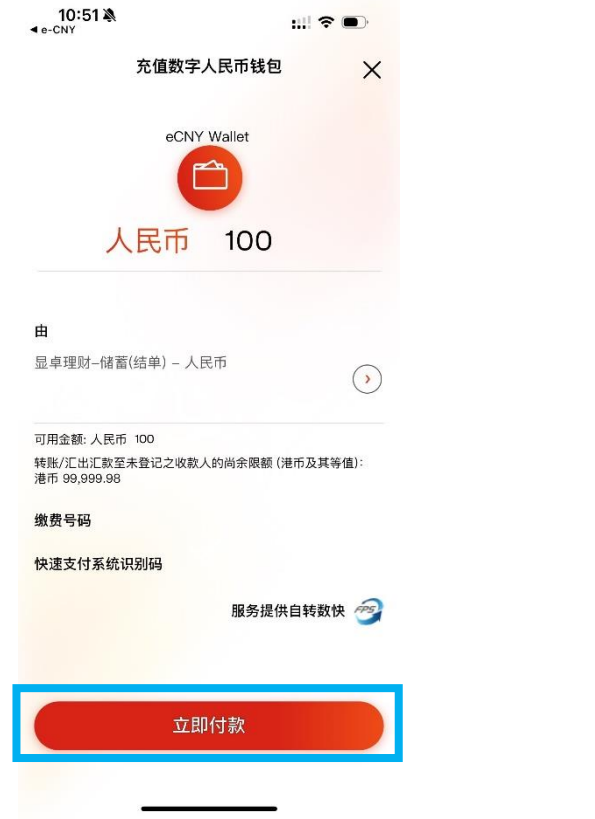

| 10:51 እ<br>₄e-CNY | ::!! <b>?</b> 🗩            |
|-------------------|----------------------------|
|                   | 成功                         |
|                   |                            |
| 香港时间              | ] 2024年6月13日 10:51:19      |
| 你提交的转             | 账交易已成功转账至收款人。              |
| 至                 | eCNY Walle                 |
| 由                 | 显卓理财储蓄(结单                  |
|                   |                            |
| 转账金额              | 人民币 100                    |
| 付款日期              | 2024年6月13日                 |
| 参考编号              | EPM214236                  |
| 转数快参考编号           | FRN20240613PAYC0101724707  |
|                   | 228                        |
| 快速支付系统识别          | 马                          |
|                   | 44000 4004040 500744000000 |

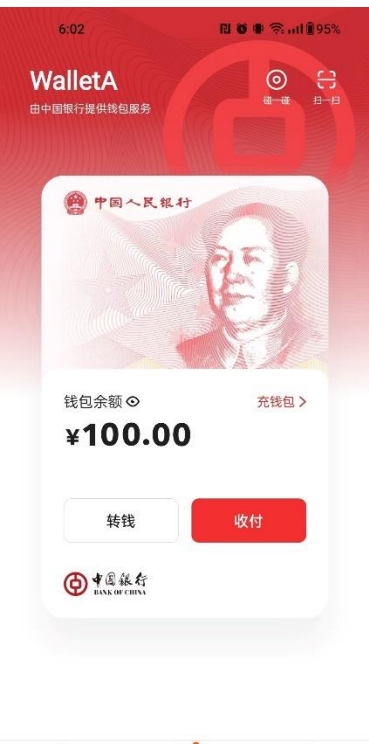

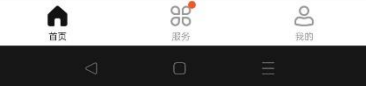